## 

Aktualizace map navigace Garmin

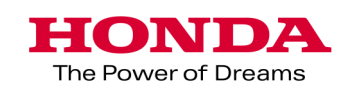

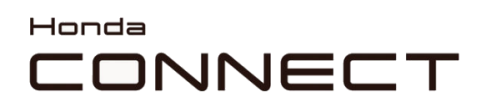

Aktualizace map navigace Garmin

Obsah:

| Zpřístupnění údajů o vozidle     | 3 |
|----------------------------------|---|
| Garmin Express                   | 4 |
| Stažení (upload) mapy do vozidla | 8 |
| Zkontrolování verze mapy         | 9 |

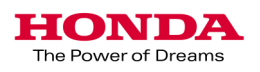

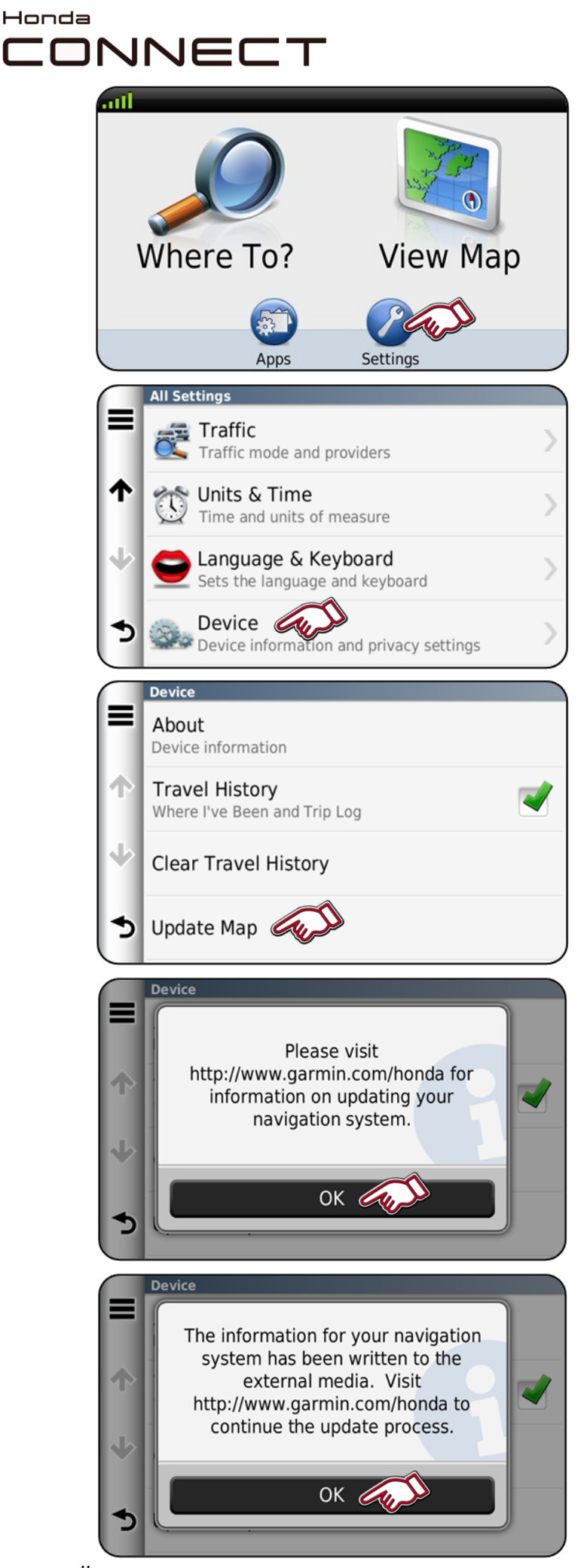

1. Zasuňte USB disk do USB portu vozidla.

Vyberte položku "Nastavení" na domovské obrazovce navigace.

2. Vyberte položku "Zařízení"

 Vyberte položku "Aktualizovat mapu"

4. Zvolte "OK"

5. Zvolte "OK" Vyjměte USB disk z USB portu.

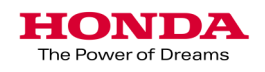

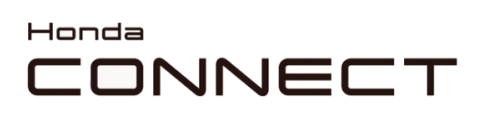

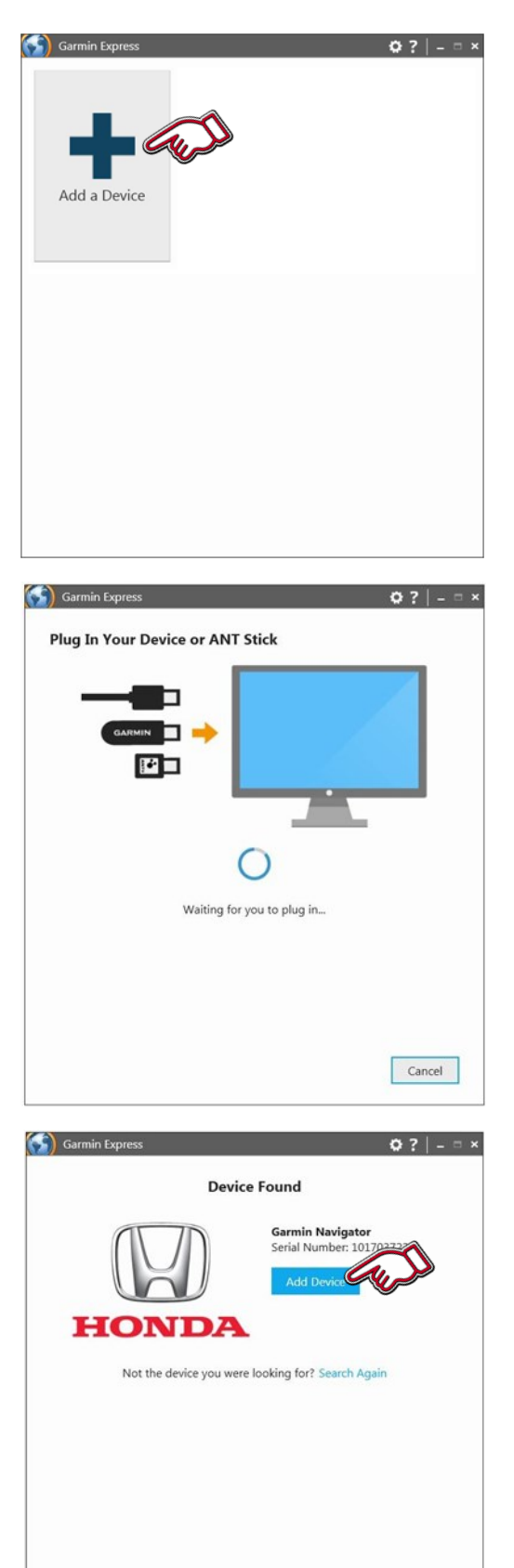

Cancel

1.Spusťte aplikaci Garmin Express.

Vyberte položku "Přidat

2. Zasuňte USB disk do USB portu počítače.

3. Zařízení nalezeno.

Vyberte položku "Přidat zařízení"

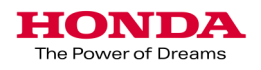

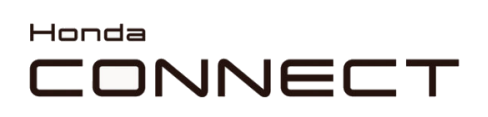

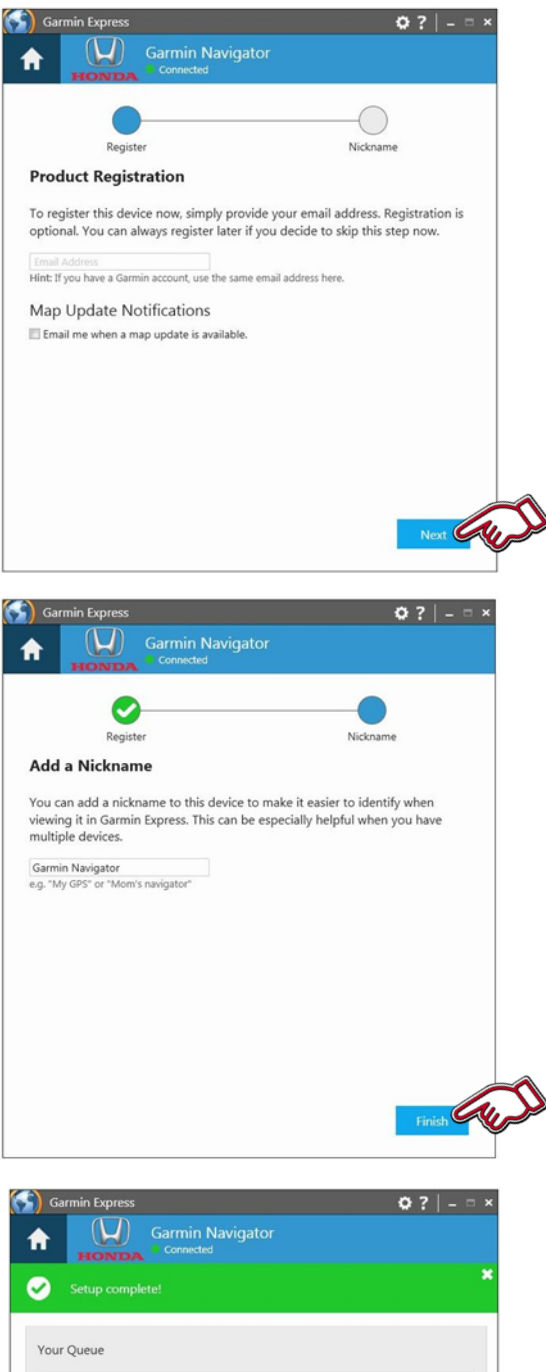

4. Pokud je známa e-mailová adresa zákazníka, lze ji přidat k zaregistrování jednotky. Lze zaškrtnout Upozornění na aktualizaci map, aby byli informováni o příští aktualizaci map.

Vyberte položku "Další"

5. Lze zadat Přezdívku, může být použito např. Registrační číslo nebo číslo VIN.

Takže vozidlo může být identifikováno později.

Vyberte položku "Dokončit"

| Garmin Express                                           | ¢? -=×  |
|----------------------------------------------------------|---------|
| Setup complete!                                          | ×       |
| Your Queue                                               |         |
| Update Available (version Map)                           | Install |
| Estimated Install Time: 3 hours                          |         |
| Tools                                                    |         |
| Manage settings, view device<br>details and get manuals. |         |
|                                                          |         |

6. Dostupné aktualizace jsou potvrzeny.

Pokud je k dispozici aktualizace, pak o ní lze zjistit informace klepnutím na položku "Zobrazit podrobnosti", nebo lze odtud spustit proces instalace klepnutím na tlačítko "Instalovat".

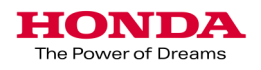

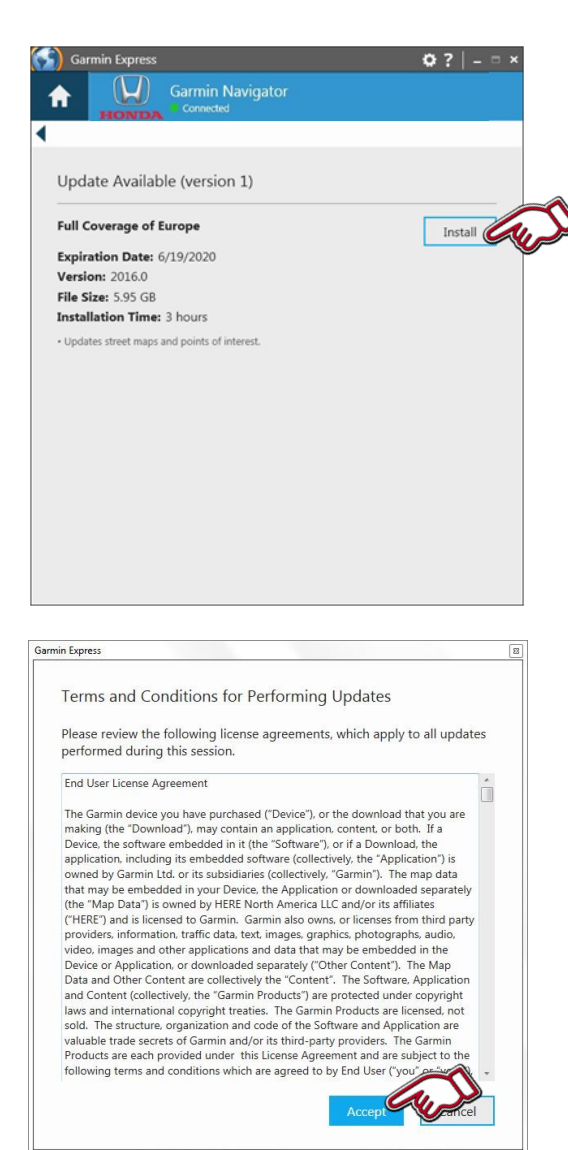

7. Zobrazí se informace o dostupné aktualizaci.

Pro instalaci vyberte položku "Instalovat"

8. Přečtěte si pravidla a podmínky pro provádění aktualizací a přijměte je zvolením položky "Přijmout"

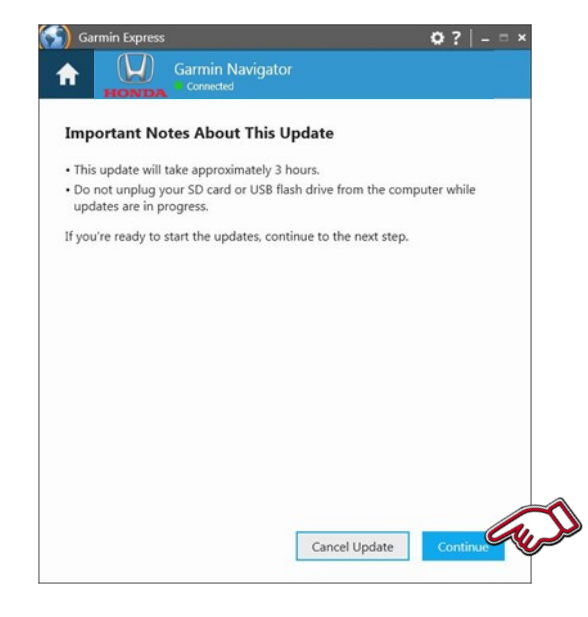

9. Zobrazí se důležité poznámky o této aktualizaci.

Jakmile jste připraveni, vyberte položku "Pokračovat"

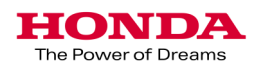

Copying files...

| Garmin Express                               | ¢? -□×    |
|----------------------------------------------|-----------|
| Garmin Navigator                             |           |
|                                              |           |
| Broasing                                     | )         |
| Step 1 of 2: Decension Device for Man Undete | 15        |
| Step 1 of 2: Preparing Device for Map Opdate |           |
| O This may take a minute                     |           |
|                                              |           |
|                                              |           |
|                                              |           |
|                                              |           |
|                                              |           |
|                                              |           |
|                                              |           |
|                                              |           |
|                                              |           |
|                                              |           |
|                                              |           |
|                                              |           |
| Garmin Express                               | Ø?   - □× |
| Garmin Navigator                             |           |
| HONDA Connected                              |           |
|                                              |           |
|                                              |           |
| Preparing Maj                                | 25        |
| Step 2 of 2: Updating Maps                   |           |

Estimated Time Remaining: 8 minutes

Carmin Express

Connected

Your Queue

Your queue
Your queue
Your queue
Your queue
Software Version: 3.20
Map: Full Coverage of Europe 2016.0
Map Options

Man: Full Coverage of Europe 2016.0
Map Options

Your Queue

10. Zahájí se stahování aktualizace.

11. Budování mapy a kopírování souborů na USB disk.

12. Proces aktualizace je dokončen.

Vyjměte USB disk z počítače.

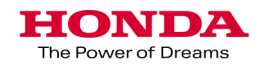

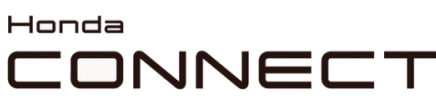

The Power of Dreams

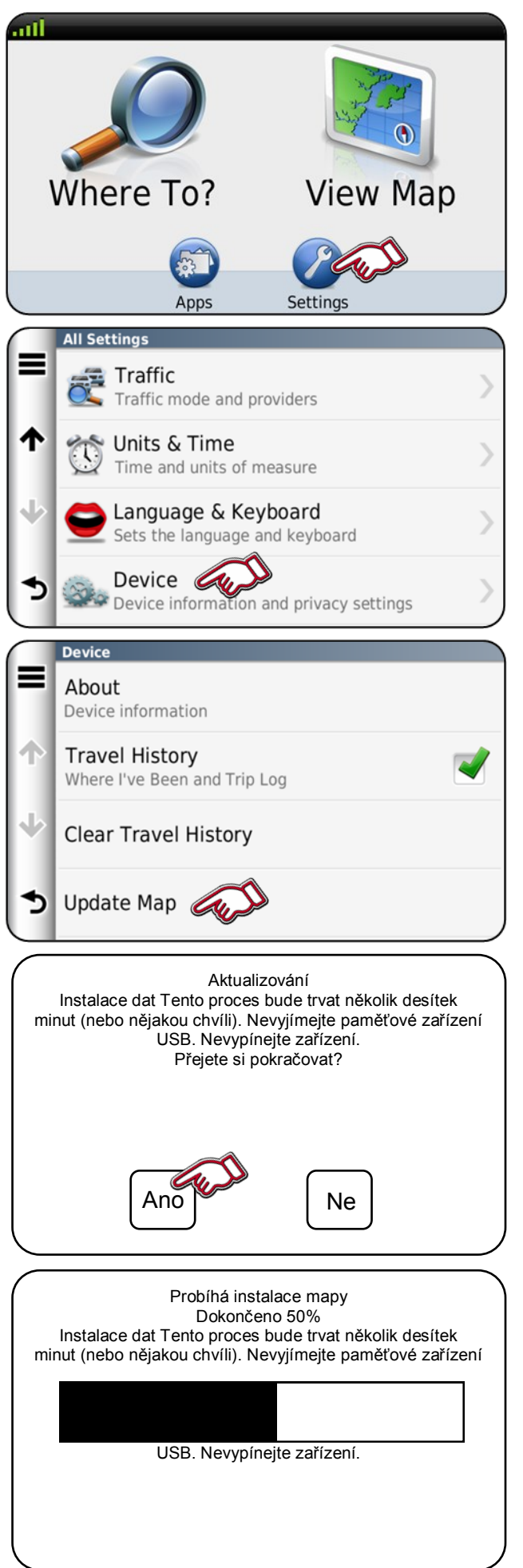

Aktualizace map navigace Garmin Stažení (upload) mapy do vozidla

1. Zasuňte USB disk do USB portu vozidla.

Vyberte položku "Nastavení" na

2. Vyberte položku "Zařízení"

 Vyberte položku "Aktualizovat mapu"

4. Chcete-li pokračovat, vyberte položku "Ano".

5. Probíhá instalace aktualizované mapy.

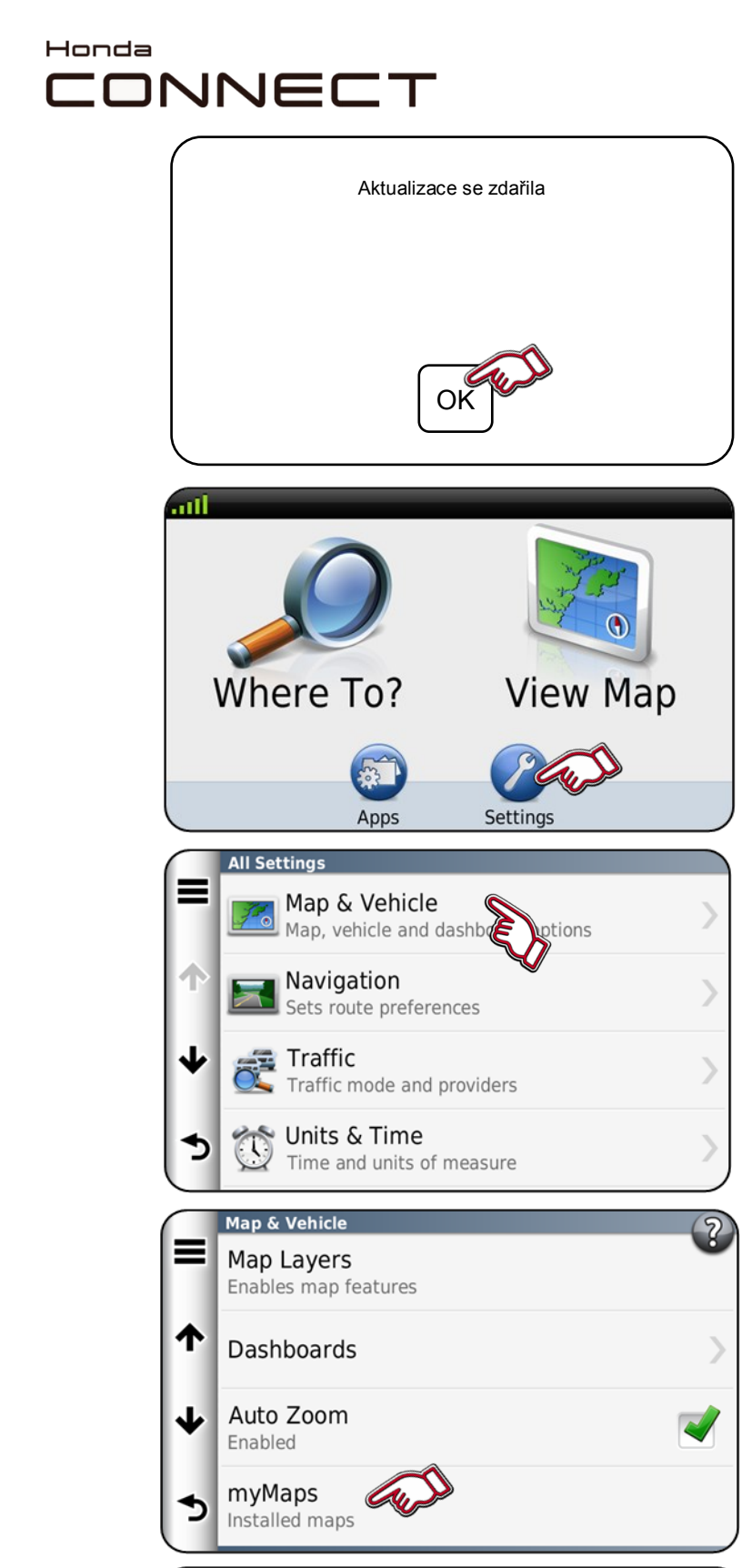

myMaps Cneu Dem OEM Europe DEM ✓ OEM CN Europe NTU 2016 3D ✓ OEM CN Europe NTU 2016 Aktualizace map navigace Garmin Stažení (upload) mapy do vozidla

6. Aktualizace je dokončena.

Pro dokončení zvolte "OK".

Vyjměte USB disk z USB portu.

Zkontrolování verze mapy.

1. Vyberte položku "Nastavení"

2. Vyberte položku "Mapa a vozidlo"

 Vyberte položku "mojeMapy".

4. Zobrazí se region a verze mapy.

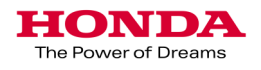